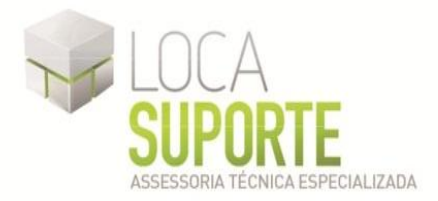

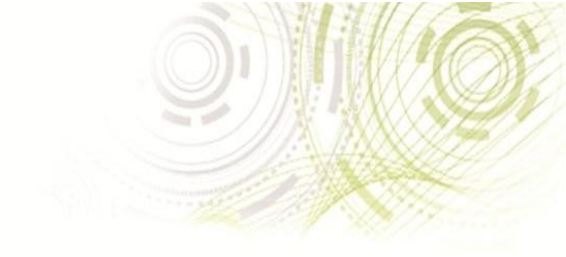

## Manual de Instalação Software do Leitor de Smart Card – Teo By Xiring

 Para o funcionamento do leitor de smart card Teo By Xiring deve ser instalado o *driver* do leitor disponível na área de download do seguinte endereço <u>http://www.locasuporte.com.br/leitorsmartcard.aspx</u> após o download do arquivo de instalação siga as orientações abaixo;

Sistemas Operacionais:

- Microsoft Windows 2000
- Microsoft Windows XP
- Microsoft Windows Vista
- Microsoft Windows 7

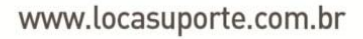

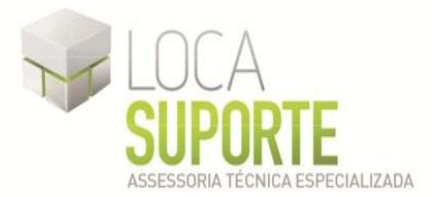

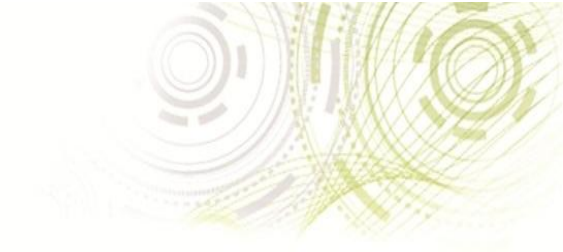

## Instalação do Leitor de Smart Teo By Xiring

Para confecção desse manual, foi usado o Sistema Operacional Windows XP Professional com SP2 (*Service Pack 2*). Algumas divergências podem ser observadas caso a versão do seu ambiente seja superior ou inferior a esta.

OBS\*: Para fazer a instalação do *driver* do leitor de Smart Card Teo By Xiring, deixe-o desconectado do computador, somente ao final da instalação conecte o leitor na entrada USB do computador.

Após fazer o download do arquivo **Setup\_XIRING\_Teo\_V2.1**, clique duas vezes sobre o ícone para iniciar o assistente de instalação. Em seguida clique em **Avançar** (Figura 1).

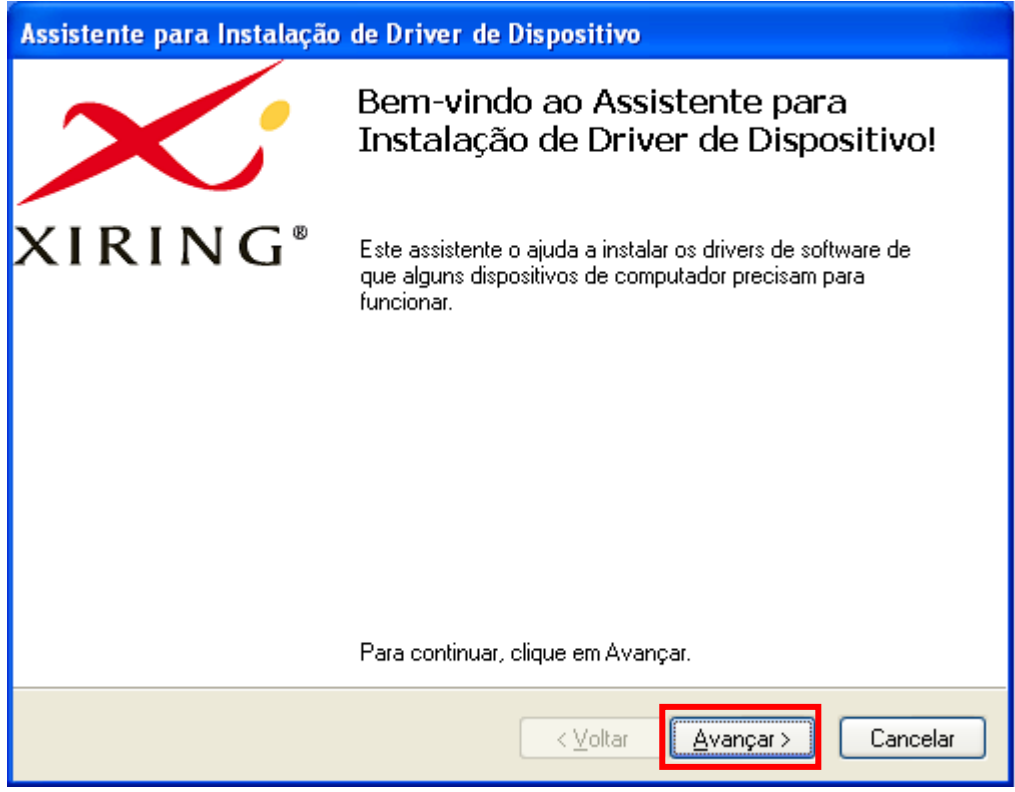

Figura 1 - Assistente de instalação

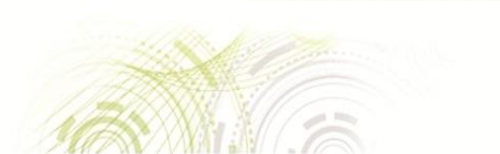

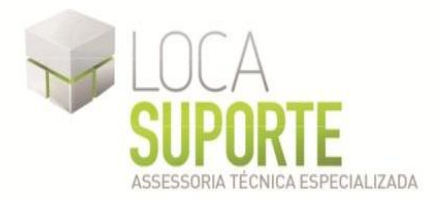

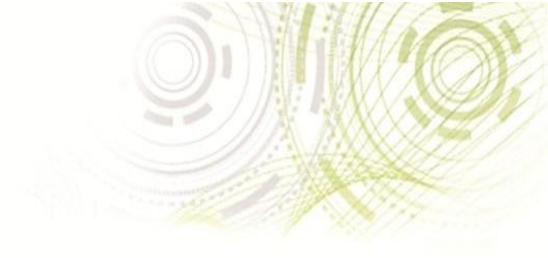

Na tela "Concluindo o Assistente para Instalação de Driver de Dispositivo" (Figura 2) clique em **Concluir**;

| Assistente para Instalação de Driver de Dispositivo |                                                                                                    |  |
|-----------------------------------------------------|----------------------------------------------------------------------------------------------------|--|
| ×                                                   | Concluindo o Assistente para<br>Instalação de Driver de Dispositivo                                                                           |  |
| XIRING®                                             | Os drivers foram instalados com êxito neste computador.                                                                                       |  |
|                                                     | Agora você pode conectar seu dispositivo a este computador.<br>Caso seu dispositivo tenha sido fornecido com instruções, leia-as<br>primeiro. |  |
|                                                     | Nome do driver Status                                                                                                    |  |
|                                                     | SCM Microsystems Inc. ( Pronto para usar                                                                                                    |  |
| < <u>V</u> oltar Concluir Cancelar                  |                                                                                                    |  |

Figura 2 - Finalizando a instalação

Na tela "A instalação terminou. Deseja testar a conexão do seu leitor?" (Figura 3) Selecione a opção Testar a conexão do seu leitor e clique em **Concluir**;

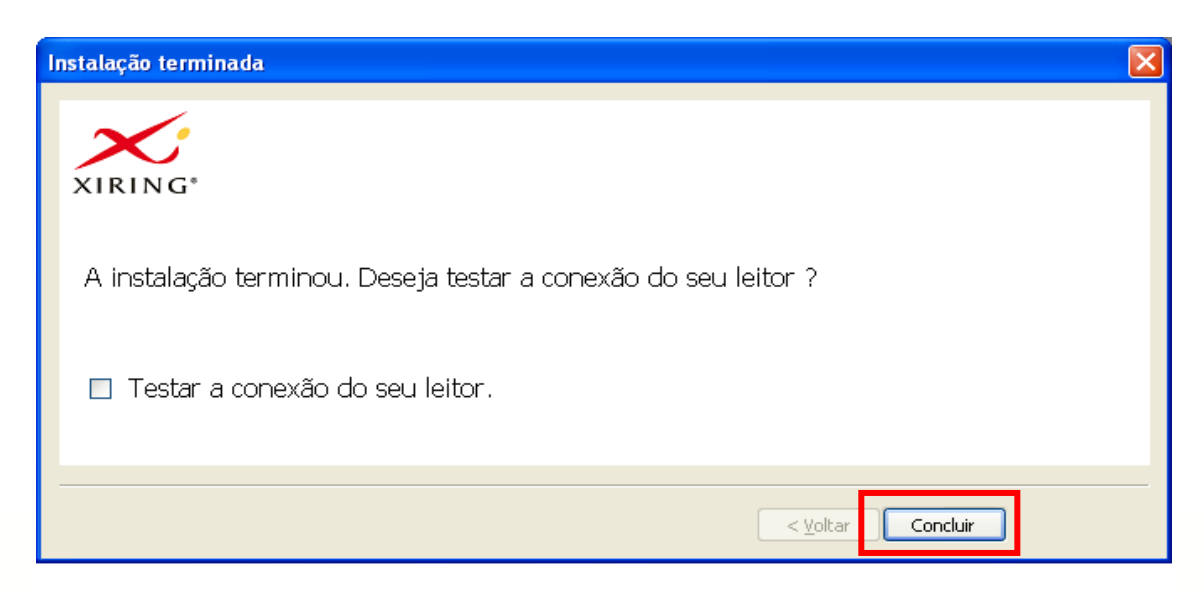

www.locasuporte.com.br

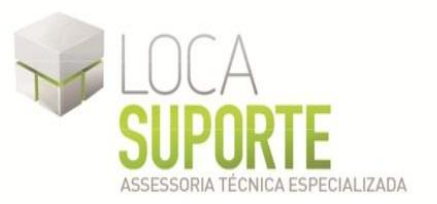

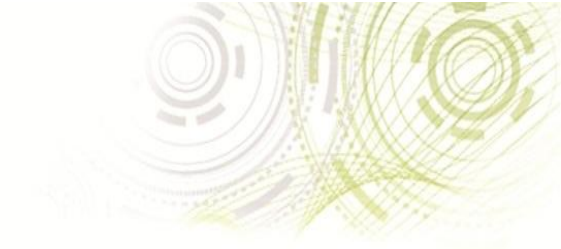

Na tela "Queira conectar o seu leitor USB ao seu computador, em seguida clique em "Seguinte"" (Figura 4), clique em **Avançar**;

| Ligação do leitor                                                                       |                                            |
|-----------------------------------------------------------------------------------------|--------------------------------------------|
| Queira conectar o seu leitor USB ao seu computador,<br>em seguida clicar em "Seguinte". |                                            |
|                                                                                         | < <u>V</u> oltar <u>Avançar</u> > Cancelar |

Figura 4 - Testando o leitor

Na tela "Agora o seu leitor está conectado e pronto para ser utilizado" (Figura 5), insira o cartão smart card na leitora e clique em **Avançar**;

| Inserir o cartão                                                                                                    |                                                                    |
|----------------------------------------------------------------------------------------------------|--------------------------------------------------------------------|
| Agora o seu leitor está conectado e pronto para ser<br>utilizado.<br>Queira inserir um cartão e premer em "Seguinte". |                                                                    |
|                                                                                                    | <ul> <li>Voltar</li> <li>Avançar &gt;</li> <li>Cancelar</li> </ul> |

Figura 5 - Testando o leitor

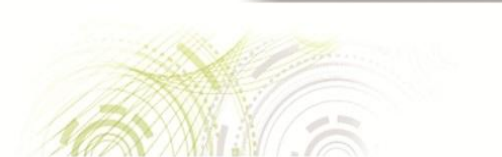

www.locasuporte.com.br

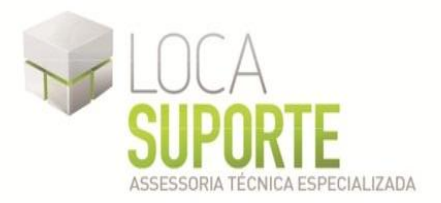

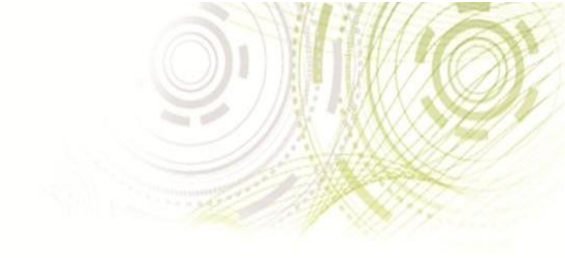

Na tela "Um cartão é corretamente detectado pelo leitor" (Figura 6), clique em Concluir;

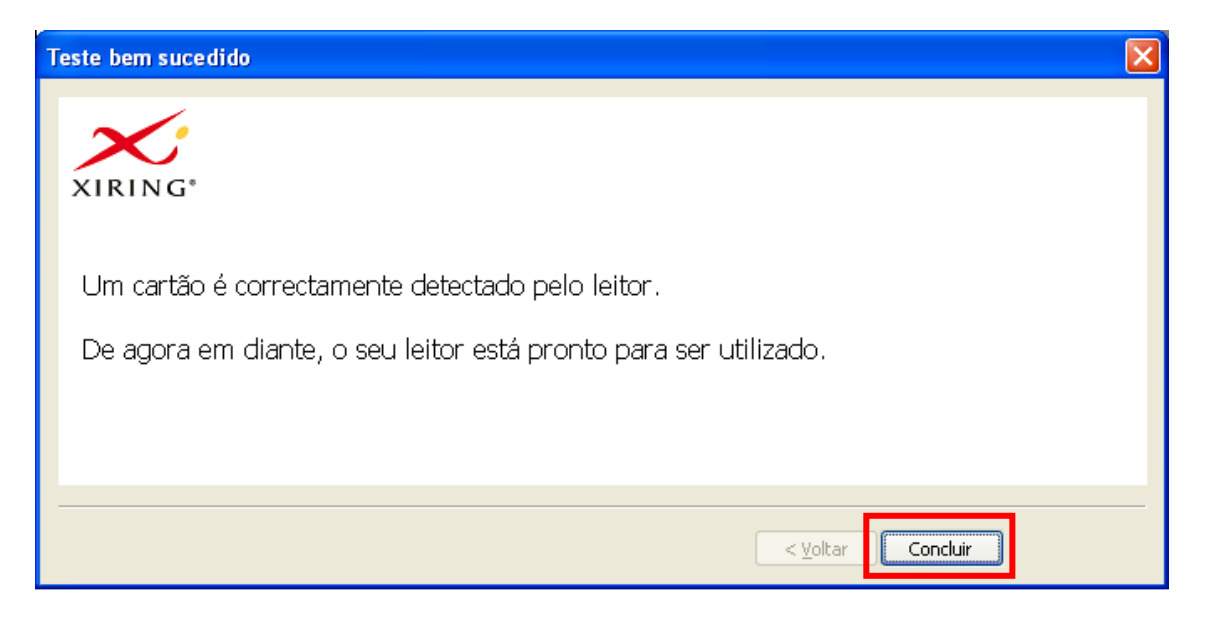

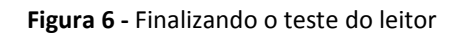

Seguindo corretamente todos os procedimentos, sua Leitora Xiring foi instalada.

## OBS: Usuários do Sistema Operacional Windows Vista e/ou Windows Seven, a leitora é reconhecida automaticamente pelo sistema operacional. Basta conectar a leitora em uma porta USB disponível e o sistema a reconhecerá, e também informará sobre o resultado do processo, sem necessidade de intervenção do usuário.

Além do *driver* da sua leitora, é necessário também a instalação do programa SafeSign (o gerenciador criptográfico que acessa o conteúdo do seu cartão inteligente). Se o cartão de Smart Card foi adquirido na empresa Digital Security, Digital Safety ou Consult Net, instale a versão do programa SafeSign no link abaixo: <u>http://www.locasuporte.com.br/cartaosmartcard.aspx</u>

Caso o cartão Smart Card tenha sido adquirido através de outras empresas, entre em contato com seu fornecedor e solicite o driver do seu Cartão Smart Card.